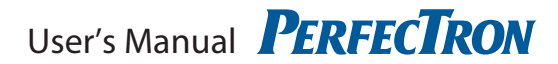

# **PER13D** Embedded System

User's Manual

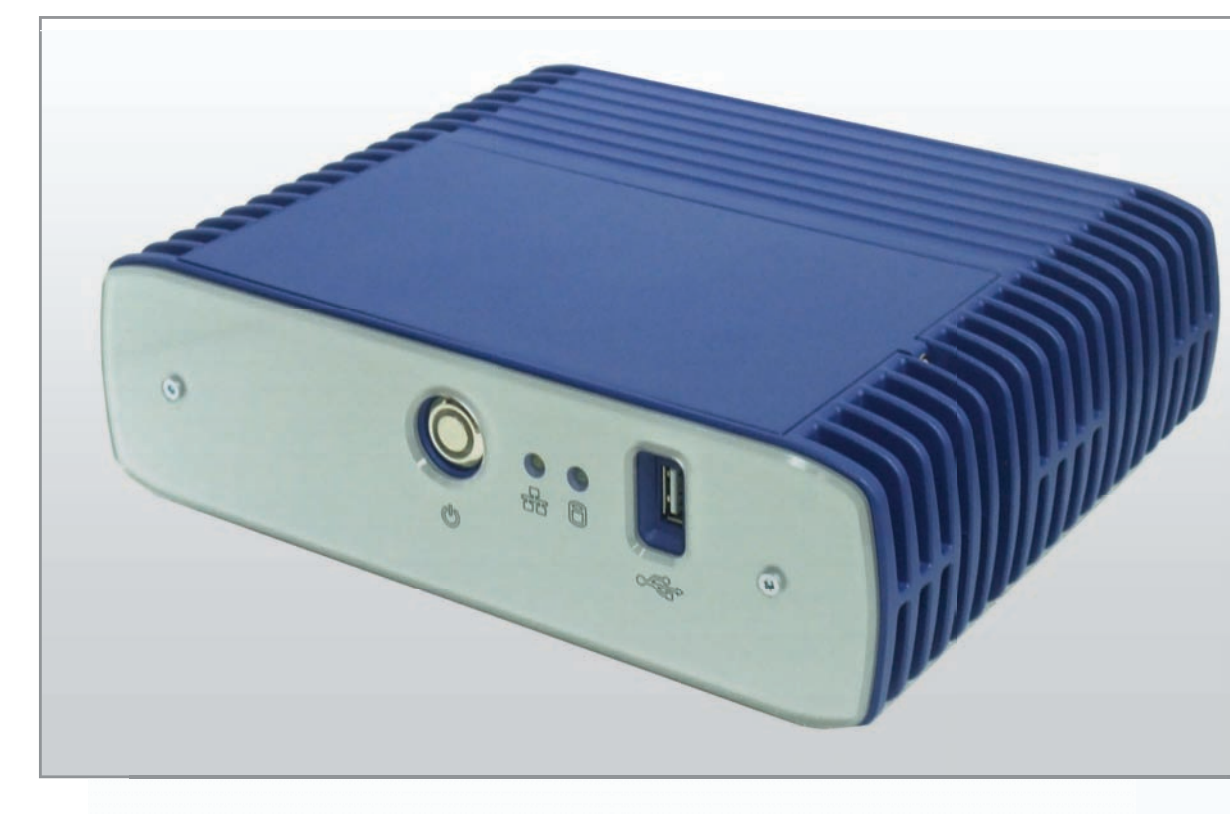

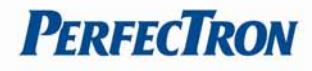

## Safety information

## **Electrical safety**

To prevent electrical shock, unplug the power cable from the power outlet before relocating the system.

When adding or removing devices to the system, ensure that the power cables for the device have been disconnected before connecting the signal cables. If possible, disconnect all power cables from the existing system before adding a device.

Before connecting or removing signal cables from the mainboard, ensure that all power cables are unplugged.

Seek professional assistance before using an adapter or extension cord. These devices could interrupt the grounding circuit.

Make sure that the power supply is set to the correct voltage in your area.

If you are not sure about the voltage of the electrical outlet that you are using, contact your local power company.

If the power supply is broken, do not fix it by yourself. Contact a qualified service technician or your local distributor.

### **Operation safety**

Carefully read all the manuals that came with the mainboard, before installing it and adding devices.

Before using the product, make sure that all cables are properly connected and that the power cables are not damaged. If you find any damage, contact your dealer immediately.

To avoid short circuits, keep paper clips, screws, and staples away from connectors, slots, sockets, and circuitry.

Avoid dust, humidity, and extreme temperatures. Do not place the product in wet areas.

Place the product on a stable surface.

If you encounter any technical problems with the product, please contact your local distributor

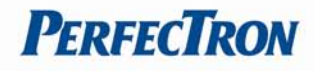

## Statement

All rights reserved. No part of this publication may be reproduced in any form or by any means without prior written permission from the publisher.

All trademarks are the property of the owners.

All product specifications are subject to change without prior notification.

## **Revision History**

| Revision    | Date (dd.mm.yyyy) | Changes                   |
|-------------|-------------------|---------------------------|
| Version 1.0 | 09,11,2011        | Initial release           |
| Version 1.1 | 07,05,2012        | Chassis color changed     |
| Version 1.2 | 18,05,2012        | LVDS connector pin define |

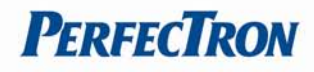

## **Table of Contents**

| Safety information                                                                         | 1          |
|--------------------------------------------------------------------------------------------|------------|
| Electrical safety                                                                          | 1          |
| Operation safety                                                                           | 1          |
| Statement                                                                                  | 2          |
| Revision History                                                                           | 2          |
| Chapter 1                                                                                  | 5          |
| 1.1 PER13D Introduction                                                                    | 5          |
| 1.2 PER13D System Specifications                                                           | 6          |
| 1.3 PER13D Dimensions                                                                      | 7          |
| 1.4 PER13D Rear I/O Panel                                                                  | 8          |
| 1.5 PER13D Packing List                                                                    | 9          |
| Chapter 2                                                                                  | .10        |
| Hardware Installation                                                                      | . 10       |
| 2.1 Installing System Memory                                                               | . 10       |
| 2.2 Installing Mini PCIe device                                                            | . 12       |
| 2.3 Installing Driver                                                                      | . 12       |
| 2.4 Hard Disk Drive Installation                                                           | . 13       |
| 2.5 GPIO (Cash Drawer) Installation                                                        | . 14       |
| Chapter 3 I/O Pin Definition and Jumpers Setting                                           | . 15       |
| 2.1 External 1/0 Connectors Din Definitions                                                | 15         |
| DC IN (DC Adapter 12) in)                                                                  | . 15       |
| +12V OLIT (12V OLIT)                                                                       | . 15       |
| USB 2 0 Port                                                                               | 15         |
| COM1. 6: D-Sub 9 Pin Connector                                                             | . 15       |
| COM2 (RS-232/422/485 Port A DB-9 Connector)                                                | .16        |
| COM3, 5: RJ-45 Connector                                                                   | . 16       |
| VGA1 & VGA2: D-Sub 15 Pin Connector                                                        | . 16       |
| LAN1 & LAN2 (LAN connector RJ45)                                                           | . 17       |
| LPT Port: D-Sub 25 Connector                                                               | . 17       |
| KB_MS1 (PS/2 Connector)                                                                    | . 17       |
| DIO (Cash Drawer)                                                                          | . 18       |
| RJ11 Port                                                                                  | .18        |
| AUDIO_JACK (Audio Line Out)                                                                | . 18       |
| 3.2 Jumper Setting                                                                         | . 18       |
| DC OUT (12V for external/internal use)                                                     | . 18       |
| CPU_FAN (CPU FAN)                                                                          | . 18       |
| SYS_FAN (System FAN)                                                                       | . 18       |
| KB_MS2 (PS/2 Keyboard and PS/2 Mouse)                                                      | . 19       |
| LVDS_PWR1 (LVDS 3V/5V selection)                                                           | . 19       |
| INV_BRIG1 (Inverter with Box-header)                                                       | . 19       |
| LVDS 18-bit Connector                                                                      | . 19       |
| JRS1, JRS2, JRS3, JRS4, JRS5 (Only COM2 is available for RS232, RS422 or RS485 selections) | .20        |
| JCOM1, JCOM2, JCOM3, JCOM5, JCOM6 (for Pin 9 output 5V,12V or RI)                          | .20        |
| COIVIL, COIVIS, COIVIS, COIVIS (Serial Port with Box-header)                               | .20        |
| CUIVIA (Serial Port With 1.2/mm pin-neader)                                                | . ZI<br>21 |
|                                                                                            | . ∠⊥       |

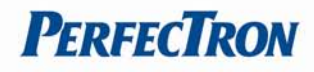

| F_USB1, F_USB2, F_USB3 (USB Pin-header)                                     | 21 |
|-----------------------------------------------------------------------------|----|
| USB_PWR1, USB_PWR2, USB_PWR3 (Jumper for Stand-by, 5V or VCC 5V selections) | 21 |
| F_AUDIO (Front Audio Box-header)                                            | 22 |
| VGA2 (VGA Connector with Box-header)                                        | 22 |
| CLR_COMS1 (Clear CMOS Pin-header)                                           | 22 |
| SATAPW_1, SATAPW_2 (SATA HDD Power 5V & 12V)                                | 22 |
| LCDPWR_CON (LCD Power ON/OFF)                                               | 23 |
| BKLTEN_CON (Back light Inverter Enable/Disable)                             | 23 |
| 3.3 Onboard Connector Pin Assignment                                        | 24 |
| Mini PCIE Socket                                                            | 24 |
| DDR3_1 DDR3 Memory DIMM Slot                                                | 25 |
| SATAI1, SATA2 connector (Serial ATA 2.0)                                    | 25 |
| SATA3 connector (Serial ATA 2.0)                                            | 25 |
| Chapter 4 AMI BIOS UTILITY                                                  | 26 |
| 4.1 About BIOS Setup                                                        | 26 |
| 4.2 Configuring the BIOS                                                    | 26 |
| 4.3 Default Configuration                                                   | 27 |
| 4.4 Entering Setup                                                          | 27 |
| 4.5 BIOS Setup Utility                                                      | 28 |
| Main Menu                                                                   | 28 |
| Advanced Menu                                                               | 29 |
| Boot Menu                                                                   | 35 |
| Security Menu                                                               | 37 |
| Chipset Menu                                                                | 39 |
| Exit Setting                                                                | 41 |
| Appendix                                                                    | 44 |
| Troubleshooting                                                             | 44 |

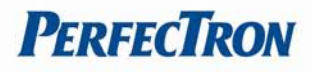

## **Chapter 1**

## **1.1 PER13D Introduction**

PER13D, with Intel<sup>®</sup> Atom<sup>™</sup> D525 1.8GHz and great heat dissipation ability for any harsh environment, is specially designed for self-service application. Its stylish mechanical design with feature of easy maintenance and abundant I/O access.

System: Intel<sup>®</sup> Atom<sup>™</sup> D525 & ICH8M chipset.

**Housing:** PER13D is made with strong metal housing suitable.

**Extensibility:** Low profile design with abundant I/O access, PER13D is ideal for connecting a variety of system devices:

- +12V DC out supported For Display
- Abundant I/O allowed the box for different kinds of peripherals or devices

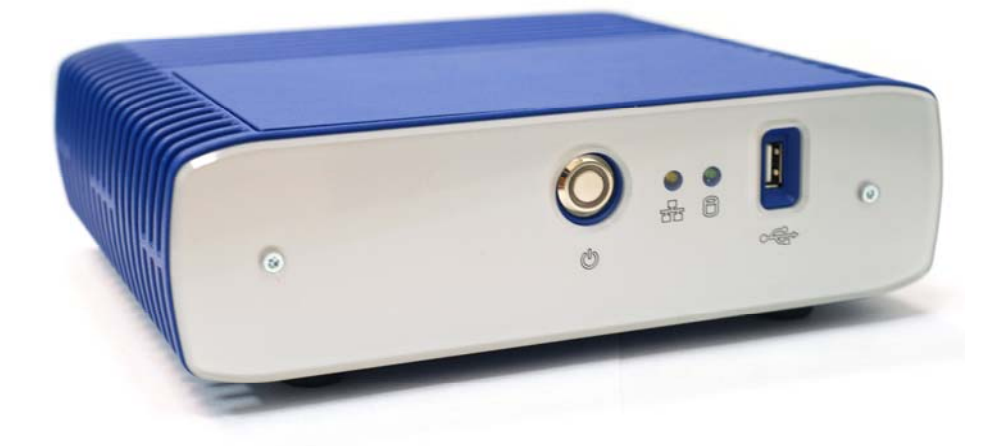

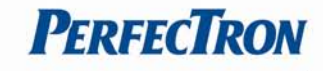

## **1.2 PER13D System Specifications**

| System                |                                                               |  |
|-----------------------|---------------------------------------------------------------|--|
| Processor             | Intel® Atom™ D525 1.8GHz                                      |  |
|                       | (Dual Core, L2 cache 1MB)                                     |  |
| Chipset               | Intel <sup>®</sup> ICH8M                                      |  |
| Memory                | 1 x 204 pin SO-DIMM DDR3 800MHz up to 2GB                     |  |
| BIOS                  | AMI® BIOS                                                     |  |
| <b>Expansion Slot</b> | 1 x Mini PCIe                                                 |  |
| Display               | Intel <sup>®</sup> GMA3150 18-bit single channel LVDS display |  |
| LAN                   | Dual Realtek RTL8111E GbE LAN, 1000/100/10 Mbps               |  |
| Audio                 | Realtek ALC269                                                |  |
| Storage               | 1 x 2.5" SATA Storage (HDD/SSD)                               |  |
| Front I/O             |                                                               |  |
| USB Port              | 1 x USB 2.0                                                   |  |
| ATX Power Switch      | Yes                                                           |  |
| LED indicator         | HDD access/ LAN access                                        |  |
| Rear I/O              |                                                               |  |
| Serial                | 3 x COM ports (DB-9 male) with 5/12v DC output                |  |
|                       | 2 x COM port (RJ-45) for 12V Customer display                 |  |
| Printer               | 1 x Parallel port (DB-25 female)                              |  |
| USB Port              | 4 x USB 2.0                                                   |  |
| GPIO (Cash Drawer)    | 1 x 12V (RJ11)                                                |  |
| Keyboard/Mouse        | 1 x PS/2                                                      |  |
| LAN                   | 2 x RJ45 10/100/1000 Base-T                                   |  |
| Audio                 | 1 x Line-out                                                  |  |
|                       | 1 x Mic-in                                                    |  |
| VGA                   | 2 x DB-15 female                                              |  |
| Wireless LAN          | Optional for wireless 802.11 b/g/n Mini PICe module           |  |
| DC jack               | +12V DC in & Out                                              |  |
| Mechanical & Environ  | nent                                                          |  |
| Power Requirement     | +12V DC in                                                    |  |
| Power supply          | DC Output: 12V, 7.5A                                          |  |
|                       | AC Input: 100-240V, 2A-1A, 50-60Hz                            |  |
| Dimension             | 230.24mm x 190.04mm x 65mm                                    |  |
| Construction          | Aluminum housing with metal cover                             |  |
| Operating Temp.       | 0°C ~ 50°C (32°F ~ 122°F)                                     |  |
| Storage Temp.         | -10°C ~ 55°C (14°F ~ 131°F)                                   |  |
| Relative Humidity     | 10% ~ 90% (non-condensing)                                    |  |
| O/S Support           | Windows XP & Windows 7                                        |  |
|                       | Posready 2009 & Posready 7                                    |  |
|                       | Linux (Per Request)                                           |  |
| EMI/Safety            | CE, FCC, CCC                                                  |  |
| Accessories           | Universal mount kit (option)                                  |  |
| Color                 | Blue                                                          |  |

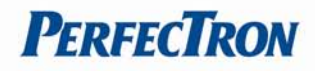

## **1.3 PER13D Dimensions**

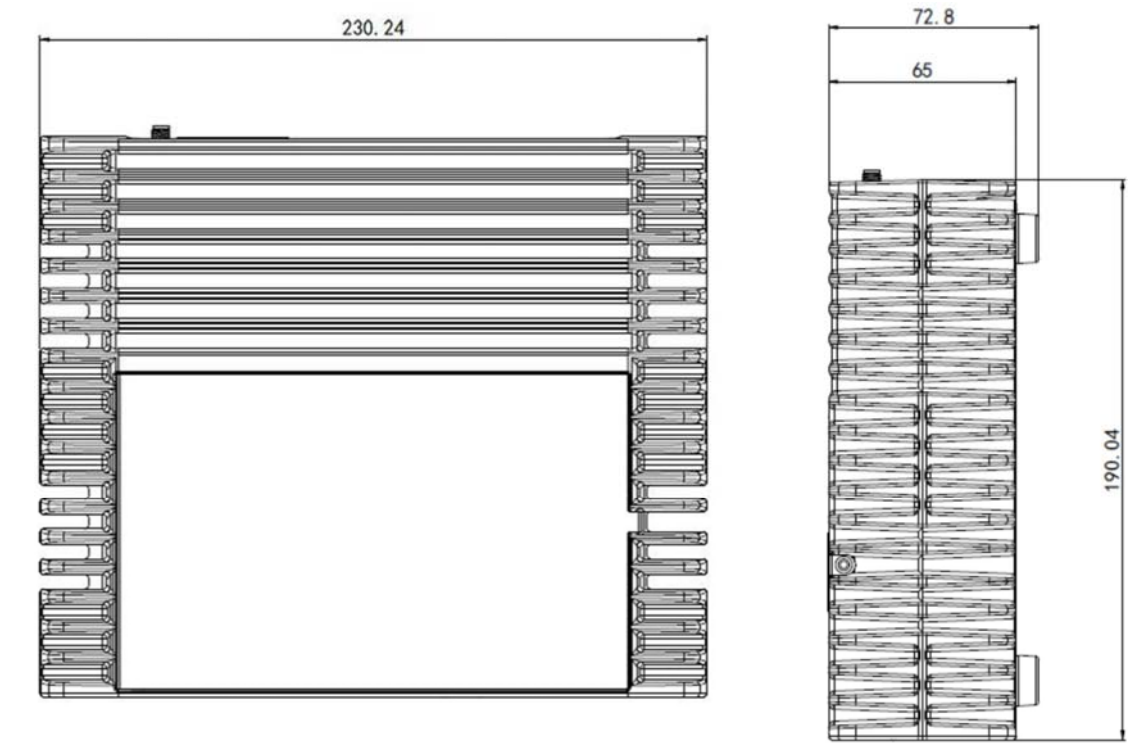

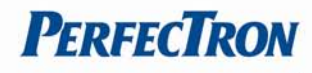

## 1.4 PER13D Rear I/O Panel

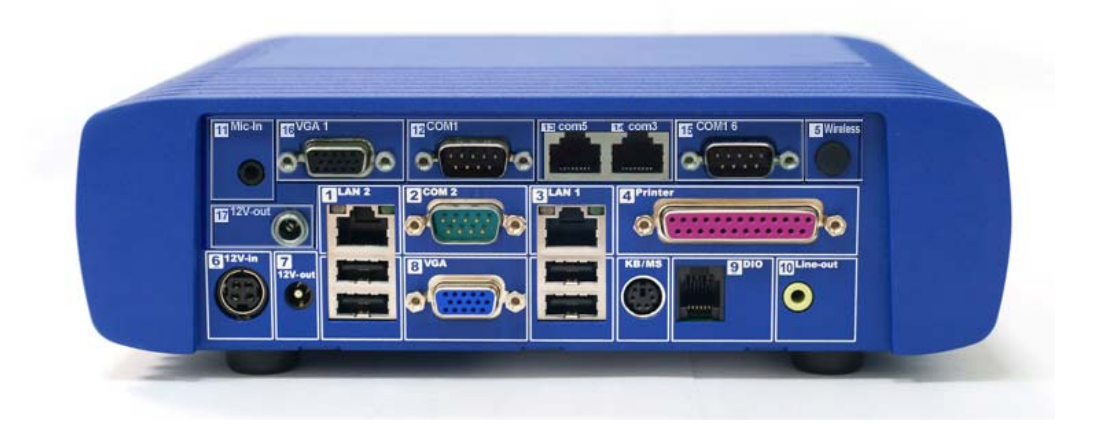

| I/O Port             | Connector Type             | Description                                                                                                    |
|----------------------|----------------------------|----------------------------------------------------------------------------------------------------|
| Power In             | AC Power Connector         | AC power in connector                                                                                           |
| 12V Out              | 12V DC-out connector       | This DC-out port can sustain the power of<br>the monitor or any other devices which<br>need 12V DC power input. |
| VGA                  | D-Sub 15 Pin Connector     | The VGA port is used for connecting LCD<br>or CRT monitors                                                      |
| LAN                  | LAN RJ45 Connector         | The LAN port is applied to hook the terminal to a local area network.                                           |
| USB Port             | USB Type A                 | Standard USB connector for external device                                                                      |
| LPT Port             | D-Sub 25 Connector         | The parallel port LPT1 can be used to<br>connect parallel devices, such as a printer.                           |
| K/B / Mouse          | PS/2 Keyboard<br>Connector | The port is for connecting an external keyboard or mouse.                                                       |
| DIO<br>(Cash Drawer) | RJ11 Connector             | DIO (Cash Drawer) Connector, 12V supported                                                                      |
| COM1, COM2,<br>COM6  | D-Sub 9 Pin Connector      | The serial ports can be used to connect serial devices.                                                         |
| COM3, COM5           | RJ-45 Connector            | The serial ports can be used to connect serial devices                                                          |
| Line-Out             | Earphone connector         | This port is used for audio-out                                                                                 |
| Mic in               | Microphone connector       | This port is used for Microphone                                                                                |
| Wireless<br>Antenna  | Antenna Connector          | This port is for Wireless Antenna                                                                               |

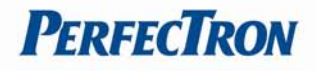

## 1.5 PER13D Packing List

The following items are standard with PER13D:

- 90W Power Adapter
- AC Power Cord x 1
- Wireless (Optional)

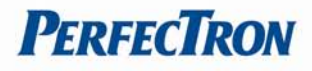

## **Chapter 2 Hardware Installation**

#### 2.1 Installing System Memory

The PER13D supports DDR3 800 SO-DIMM with a maximum memory capacity of 2GB

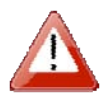

Disconnect all power supplies to the board before installing a memory module to prevent damage to the board and memory module.

1. Remove two screws on the back cover and take off it

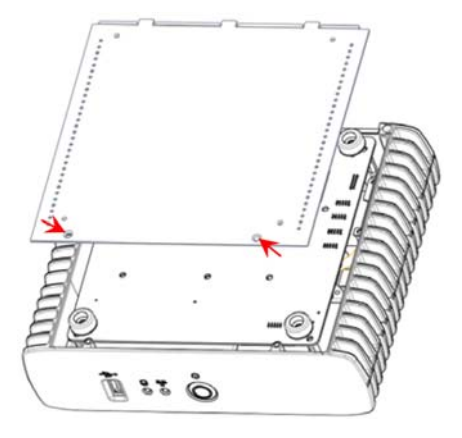

2. Remove four screws on the M/B and pull it up

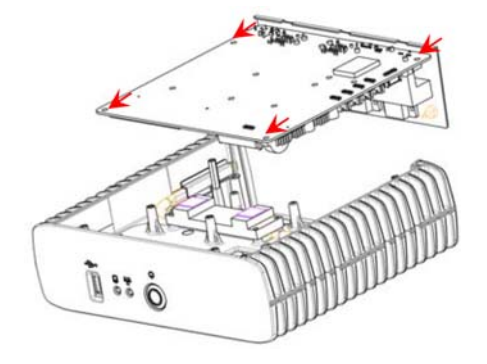

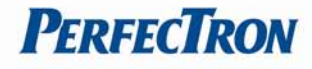

3. Access to RAM and restore the unit

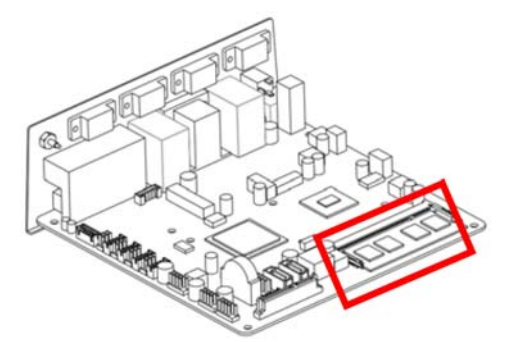

#### To install a memory module:

- 1. Locate the memory module slots on the mainboard.
- 2. Push the socket retaining clips outward to unlock the slots.
- 3. Align the memory module notch with the slot key on the socket.
- 4. Insert the module into the desired slot until the retaining clips lock.

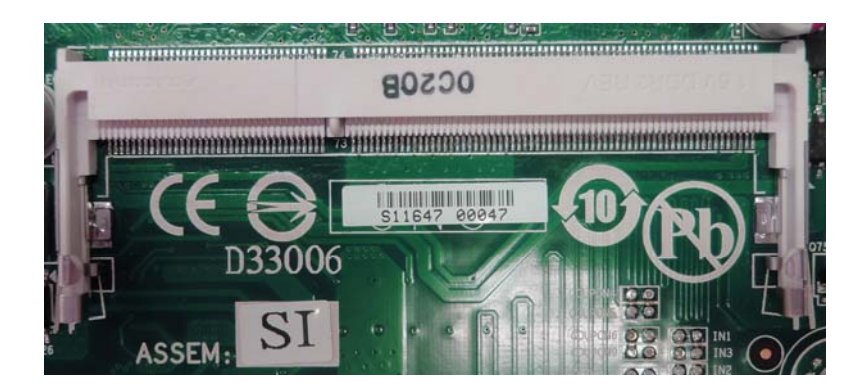

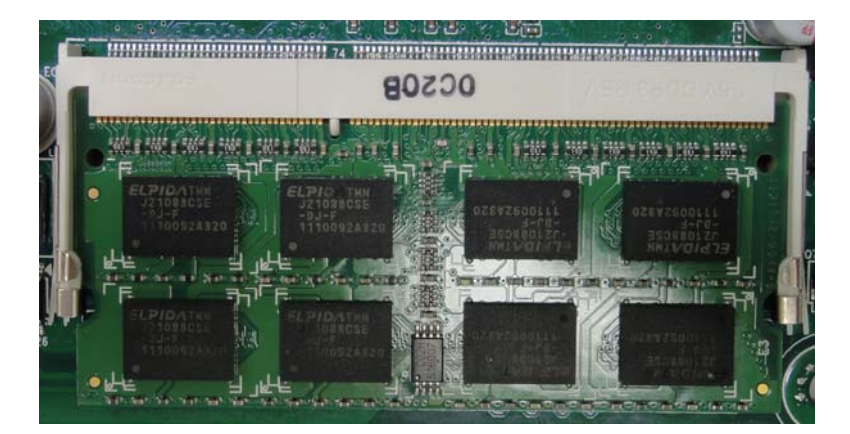

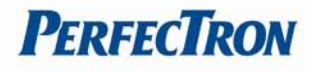

#### 2.2 Installing Mini PCIe device

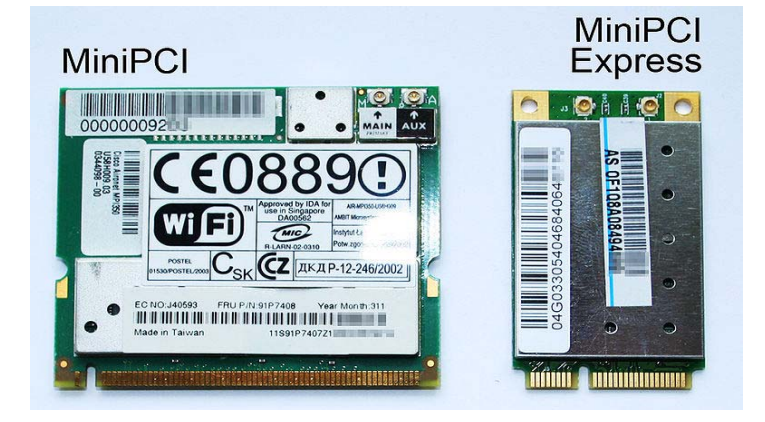

#### 2.3 Installing Driver

The PER13D drivers for Windows XP 32-bit are located in the following directories on the Driver CD or can be downloaded from the Perfectron website (http://www.perfectron.com):

Follow the instructions below to install the required PER13D drivers: Install the Windows operating system before installing any drivers. Most standard I/O device drivers are installed during Windows installation.

Install the chipset driver by running the program: X:\PER13D Driver\INF\setup.exe. Follow the provided instructions and reboot the computer when instructed.

Install the display driver and utilities by running the program: X:\PER13D Driver\VGA\WIN2KXP\_32\setup.exe. Follow the provided instructions and reboot the computer when instructed.

Install the LAN driver by running the program: X:\PER13D Driver\LAN\Windows\2000\_XP\_2003 Server\PRO2KXP.exe. Follow the provided instructions and reboot the computer as required.

Install the Audio driver by running the program: X:\PER13D Driver\Audio\32bit\2K\_XP\setup.exe. Follow the provided instructions and reboot the computer as required. Chipset X:\PER13D Driver\INF Display X:\PER13D Driver\VGA\WIN2KXP\_32 LAN X:\PER13D driver\LAN\Windows\2000\_XP\_2003 Server Audio X:\PER13D Driver\Audio\32bit\2K\_XP

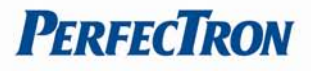

#### 2.4 Hard Disk Drive Installation

PER13D (2.5" HDD or other storage disassembly process)

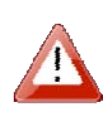

Do not remove the cover until you have verified that no power is supplied to the system. Power must be switched off and the power cord must be unplugged. Every time you service the system, you should be aware of this.

- 1. Turn off power and remove power cable from main unit.
- 2. Unlock the screw and open the HDD door.

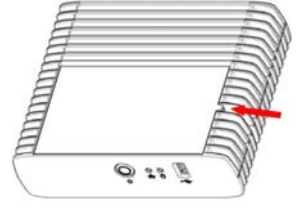

3. Take off the cover and beware of the cables.

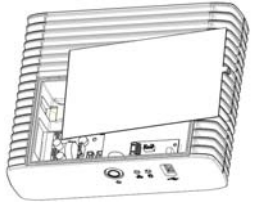

4. Take off the SATA cable.

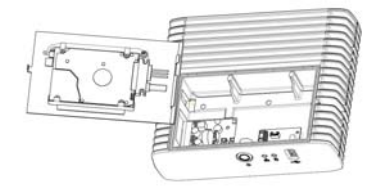

- 5. Open the special structure of fixing the HDD.
- 6. Change the HDD and lock back to the tray.
- 7. Put it back to main unit and fix with the screw.

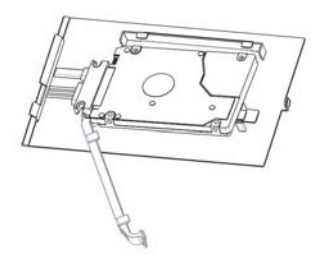

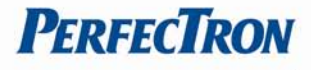

### 2.5 GPIO (Cash Drawer) Installation

Before connecting the GPIO (cash drawer) to the **PER13D**, please make sure the drive voltage and cable pin assignment of the device (cash drawer) matches the definition of GPIO (cash drawer) port of **PER13D**. Please refer to the jumper setting and pin definition for more information.

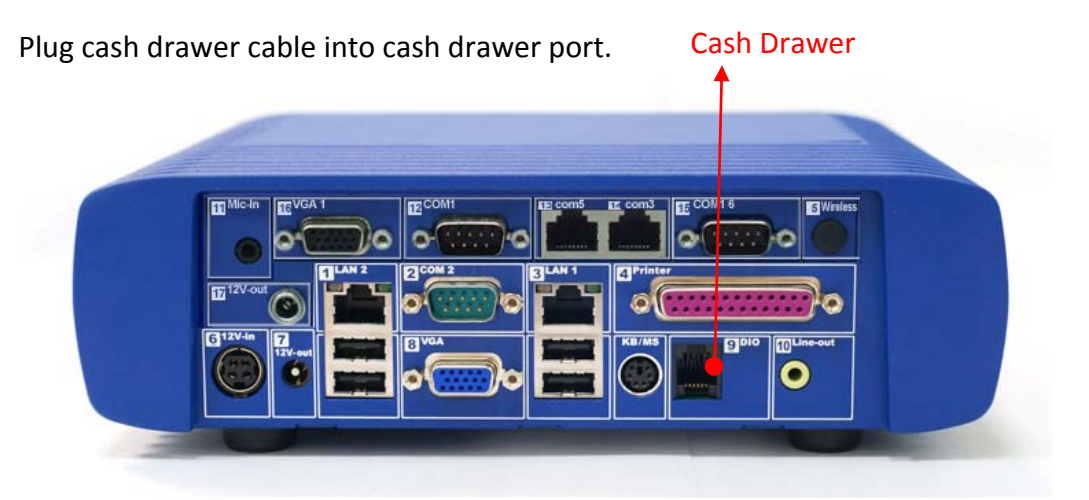

Note: If the cash drawer cannot be detected by the system, please refer to troubleshooting.

Up to two cash drawers may be driven from this port. Driving voltage of the solenoid is +12V DC. I/O port 284 is used for drawer operation. A test program is supplied, for Linux and Windows, source code of which is available on request by software developers.

| Value           | Description              |
|-----------------|--------------------------|
| 0x284           | Output address.          |
| 0x284 read 8bit | Bit 2 => 0: low 1: high  |
| 0x200           | Sleep 200ms              |
| 0x01            | Open cashdrawer1 value.  |
| 0x02            | Open cashdrawer2 value.  |
| 0x04            | Close cash-drawer value. |
| 0x04            | Cash-drawer status mask. |

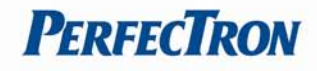

## Chapter 3 I/O Pin Definition and Jumpers Setting

## **3.1 External I/O Connectors Pin Definitions**

## DC\_IN (DC Adapter 12V in)

| Pin | Definition |     |
|-----|------------|-----|
| 1   | 12V        | 600 |
| 2   | GND        | 4 3 |
| 3   | 12V        |     |
| 4   | GND        |     |

#### +12V\_OUT (12V OUT)

| Pin | Definition | +12V_OUT |
|-----|------------|----------|
| 1   | 12V        | 2 1      |
| 2   | GND        | 2-0-1    |

#### USB 2.0 Port

| Pin | Definition | USB_LAN2 | USB_LAN1. |
|-----|------------|----------|-----------|
| 1   | USB 5V     |          |           |
| 2   | D-         | 1 4      | 1 4       |
| 3   | D+         |          |           |
| 4   | GND        |          |           |

#### COM1, 6: D-Sub 9 Pin Connector

| Pin | Definition  |         |
|-----|-------------|---------|
| 1   | DCD         | $\odot$ |
| 2   | RXD         |         |
| 3   | TXD         | -0-0-1  |
| 4   | DTR         |         |
| 5   | GND         |         |
| 6   | DSR         |         |
| 7   | RTS         |         |
| 8   | CTS         |         |
| 9   | RI/ 5V /12V |         |

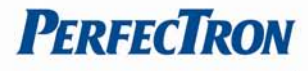

#### COM2 (RS-232/422/485 Port A DB-9 Connector)

| Pin | RS-232      | RS-422      | Half Duplex RS-485 | 3      |
|-----|-------------|-------------|--------------------|--------|
| 1   | DCD         | TX-         | DATA-              | © () © |
| 2   | RXD         | RX+         | NA                 |        |
| 3   | TXD         | TX+         | DATA+              | DB-9   |
| 4   | DTR         | RX-         | NA                 |        |
| 5   | GND         | GND         | GND                |        |
| 6   | DSR         | NA          | NA                 |        |
| 7   | RTS         | NA          | NA                 |        |
| 8   | CTS         | NA          | NA                 |        |
| 9   | +5V/+12V/RI | +5V/+12V/NA | +5V/+12V/NA        |        |

#### COM3, 5: RJ-45 Connector

| Pin | Definition  |  |
|-----|-------------|--|
| 1   | RI/ 5V /12V |  |
| 2   | CTS & RTS   |  |
| 3   | GND         |  |
| 4   | RTS & GND   |  |
| 5   | DTR         |  |
| 6   | DSR         |  |
| 7   | TXD         |  |
| 8   | RXD         |  |

#### VGA1 & VGA2: D-Sub 15 Pin Connector

| Pin | Definition | 5 VGA 1      |
|-----|------------|--------------|
| 1   | RED        | 10 (00000) 6 |
| 2   | GREEN      |              |
| 3   | BLUE       | _1311_       |
| 4   | NC         |              |
| 5   | GND        |              |
| 6   | GND        |              |
| 7   | GND        |              |
| 8   | GND        |              |
| 9   | VCC 5V     |              |
| 10  | GND        |              |
| 11  | NC         |              |
| 12  | DDC Data   |              |
| 13  | H-SYNC     |              |
| 14  | V-SYNC     |              |
| 15  | DDC Clock  |              |

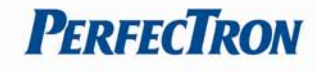

#### LAN1 & LAN2 (LAN connector RJ45)

| Pin | Definition | Connection/<br>Speed LED Activity LED |
|-----|------------|---------------------------------------|
| 1   | Data 0+    | $\rightarrow$                         |
| 2   | Data 0-    |                                       |
| 3   | Data 1+    |                                       |
| 4   | Data 1-    |                                       |
| 5   | Data 2+    |                                       |
| 6   | Data 2-    |                                       |
| 7   | Data 3+    |                                       |
| 8   | Data 3-    |                                       |

| Connection/Speed LED: |                  |  |
|-----------------------|------------------|--|
| State                 | Description      |  |
| Orange                | Speed:1 Gbps     |  |
| Green                 | Speed:1 00 Mbps  |  |
|                       |                  |  |
| Activity LED:         |                  |  |
| State                 | Description      |  |
| On                    | Transmitting     |  |
| Off                   | Not Transmitting |  |

. . . . . . .

. . . . . . .

O

14

#### LPT Port: D-Sub 25 Connector

| Pin | Definition | Pin | Definition | LP1                                                    |
|-----|------------|-----|------------|--------------------------------------------------------|
| 1   | STB-       | 14  | AFD-       |                                                        |
| 2   | PD0        | 15  | ERR-       | $\bigcirc \square \circ \circ \circ \circ \circ \circ$ |
| 3   | PD1        | 16  | INIT-      | 25                                                     |
| 4   | PD2        | 17  | SLIN-      |                                                        |
| 5   | PD3        | 18  | GND        |                                                        |
| 6   | PD4        | 19  | GND        |                                                        |
| 7   | PD5        | 20  | GND        |                                                        |
| 8   | PD6        | 21  | GND        |                                                        |
| 9   | PD7        | 22  | GND        |                                                        |
| 10  | ACK-       | 23  | GND        |                                                        |
| 11  | BUSY       | 24  | GND        |                                                        |
| 12  | PE         | 25  | GND        |                                                        |
| 13  | SLCT       |     |            |                                                        |

#### KB\_MS1 (PS/2 Connector)

| Pin | Definition     |             |
|-----|----------------|-------------|
| 1   | Keyboard Data  | 4 680 6     |
| 2   | Mouse Data     | ్(లౖ ⊔ ల))3 |
| 3   | GND            |             |
| 4   | Mouse Clock    |             |
| 5   | 5V             |             |
| 6   | Keyboard Clock |             |

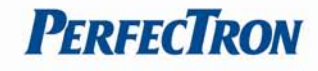

#### DIO (Cash Drawer) RJ11 Port

| Pin | Definition         |     |
|-----|--------------------|-----|
| 1   | GND                |     |
| 2   | GPIO-0             |     |
| 3   | CASH Drawer Switch | 6 1 |
| 4   | 12V                |     |
| 5   | GPIO-1             |     |
| 6   | GND                |     |

#### AUDIO\_JACK (Audio Line Out)

| Pin | Definition   | Audio Jack |
|-----|--------------|------------|
| 1   | GND          |            |
| 2   | Line Out (L) |            |
| 3   | AUDIO_JD     | 54132      |
| 4   | -ACZ_DET     |            |
| 5   | Line Out (R) |            |

#### **3.2 Jumper Setting**

#### DC\_OUT (12V for external/internal use)

This connector is reserved for future use

| Pin | Definition | 4 [] 2    |
|-----|------------|-----------|
| 1   | GND        |           |
| 2   | GND        | 3 7 🕒 🕛 1 |
| 3   | 12V        | DC_OUT    |
| 4   | 12V        |           |

#### CPU\_FAN (CPU FAN)

| Pin | Definition       |              |
|-----|------------------|--------------|
| 1   | GND              |              |
| 2   | +12V/RPM control | ,   <b>:</b> |
| 3   | RPM detect       |              |
| 4   | RPM control      | CPU_FAN      |

#### SYS\_FAN (System FAN)

| Pin | Definition       |              |
|-----|------------------|--------------|
| 1   | GND              |              |
| 2   | +12V/RPM control | <b>- 4</b> 1 |
| 3   | RPM detect       | SYS_FAN      |

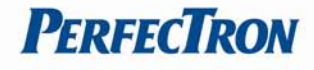

#### KB\_MS2 (PS/2 Keyboard and PS/2 Mouse)

| Pin | Definition |       |
|-----|------------|-------|
| 1   | GND        |       |
| 2   | KDAT       | Pin 1 |
| 3   | F_KDAT     |       |
| 4   | KCLK       |       |
| 5   | F_KCLK     |       |
| 6   | 5V         |       |

#### LVDS\_PWR1 (LVDS 3V/5V selection)

| Pin          | Definition |                                       |
|--------------|------------|---------------------------------------|
| 1            | 3.3V       | $\bigcirc \bigcirc \bigcirc \bigcirc$ |
| 2            | DC input   | 1                                     |
| 3            | 5V         | I                                     |
| Default: 1-2 |            |                                       |

#### INV\_BRIG1 (Inverter with Box-header)

| Pin | Definition           | 1 | 5 |
|-----|----------------------|---|---|
| 1   | 12V DC out           |   |   |
| 2   | 12V DC out           |   |   |
| 3   | GND                  |   |   |
| 4   | Backlight Controller |   |   |
| 5   | Backlight Enable     |   |   |

#### **LVDS 18-bit Connector**

| Pin | Definition           | Pin | Definition       |                    |
|-----|----------------------|-----|------------------|--------------------|
| 1   | GND                  | 16  | GND              | _4 <u></u> ° − ⊢ ∾ |
| 2   | NC                   | 17  | Data1-           |                    |
| 3   | EDID Data            | 18  | GND              |                    |
| 4   | GND                  | 19  | GND              |                    |
| 5   | EDID Clock           | 20  | Backlight 5V/12V |                    |
|     |                      |     | Option           |                    |
| 6   | NC                   | 21  | LVDS Clock-      |                    |
| 7   | GND                  | 22  | Backlight 5V/12V |                    |
|     |                      |     | Option           |                    |
| 8   | NC                   | 23  | LVDS Clock+      | 29                 |
| 9   | Data0+               | 24  | Backlight 5V/12V |                    |
|     |                      |     | Option           |                    |
| 10  | NC                   | 25  | GND              |                    |
| 11  | Data0-               | 26  | GND              |                    |
| 12  | Backlight Enable     | 27  | Data2-           |                    |
| 13  | GND                  | 28  | LVDS Power 3.3V  |                    |
| 14  | Backlight Controller | 29  | Data2+           |                    |
| 15  | Data1+               | 30  | LVDS Power 3.3V  |                    |

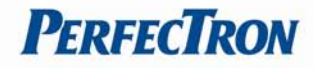

## JRS1, JRS2, JRS3, JRS4, JRS5 (Only COM2 is available for RS232, RS422 or RS485 selections)

|      | ·····         |                                        |
|------|---------------|----------------------------------------|
| JRS1 | : Default 1-2 | 1                                      |
| Pin  | Definition    | $\boxed{\bigcirc \bigcirc \bigcirc} 5$ |
| 1    | RS232         |                                        |
| 2    | UART RXD      | 2 10 0 4                               |
| 3    | RS422         | JRS1                                   |
| 4    | UART RXD      |                                        |
| 5    | RS485         |                                        |
| 6    | UART RXD      |                                        |

| JRS2: Default 2-3 short |            |  |  |  |  |
|-------------------------|------------|--|--|--|--|
| Pin Definition          |            |  |  |  |  |
| 1                       | RS485 D-   |  |  |  |  |
| 2                       | COM2 Pin 1 |  |  |  |  |
| 3                       | RS232 DCD  |  |  |  |  |

| JRS3: Default 2-3shor |            |  |  |  |  |
|-----------------------|------------|--|--|--|--|
| Pin                   | Definition |  |  |  |  |
| 1                     | RS485 D+   |  |  |  |  |
| 2                     | COM2 Pin 2 |  |  |  |  |
| 3                     | RS232 RXD  |  |  |  |  |

JRS2, JRS3, JRS4, JRS5

|            | 0 | 0 | 0          |
|------------|---|---|------------|
| $\bigcirc$ | 0 | 0 | $\bigcirc$ |

| JRS4: Default 2-3 |            |  |  |  |  |
|-------------------|------------|--|--|--|--|
| Pin               | Definition |  |  |  |  |
| 1                 | RS422 D-   |  |  |  |  |
| 2                 | COM2 Pin 4 |  |  |  |  |
| 3                 | RS232 DTR  |  |  |  |  |

| _ |                   |            |  |  |  |  |
|---|-------------------|------------|--|--|--|--|
|   | JRS5: Default 2-3 |            |  |  |  |  |
|   | Pin               | Definition |  |  |  |  |
|   | 1                 | RS422 D+   |  |  |  |  |
|   | 2                 | COM2 Pin 3 |  |  |  |  |
|   | 3                 | RS232 TXD  |  |  |  |  |

#### JCOM1, JCOM2, JCOM3, JCOM5, JCOM6 (for Pin 9 output 5V,12V or RI)

| Pin         | Definition | 2 | 6  |
|-------------|------------|---|----|
| 1-2 Short   | 5V         |   | 00 |
| 3-4 Short   | RI         |   |    |
| 5-6 Short   | 12V        |   | 00 |
| Default 3-4 | 4 Short    | 1 | 5  |

\*\*\*PS: JCOM4 is always set as 5-6 short for VFD display use.

#### COM1, COM3, COM5, COM6 (Serial Port with Box-header)

| Pin | Definition | Pin | Definition  | 1 | 9  |
|-----|------------|-----|-------------|---|----|
| 1   | DCD        | 2   | DSR         |   |    |
| 3   | RXD        | 4   | RTS         |   |    |
| 5   | TXD        | 6   | CTS         |   |    |
| 7   | DTR        | 8   | RI/+5V/+12V |   |    |
| 9   | GND        | 10  | RI/+5V/+12V | 2 | 10 |

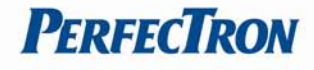

#### COM4 (Serial Port with 1.27mm pin-header)

| Pin | Definition  | Pin | Definition | <sup>9</sup> 0001 |
|-----|-------------|-----|------------|-------------------|
| 1   | DSR         | 2   | DCD        |                   |
| 3   | RTS         | 4   | RXD        | 60000             |
| 5   | CTS         | 6   | TXD        |                   |
| 7   | RI/+5V/+12V | 8   | DTR        | 10 2              |
| 9   | RI/+5V/+12V | 10  | GND        |                   |

#### JFRONT (Front Panel Connector with Box-header)

| Pin | Definition     | Pin | Definition  |   | 9   |
|-----|----------------|-----|-------------|---|-----|
| 1   | Stand-by LED   | 2   | Power LED   |   | 000 |
| 3   | Power Switch#  | 4   | GND         |   |     |
| 5   | LAN Action LED | 6   | Stand-by 5V | 2 | 10  |
| 7   | HDD LED#       | 8   | VCC 5V      |   |     |
| 9   | System Reset#  | 10  | GND         |   |     |

#### F\_USB1, F\_USB2, F\_USB3 (USB Pin-header)

|     | <u> </u>     |     |              |                                                                                                    |
|-----|--------------|-----|--------------|----------------------------------------------------------------------------------------------------|
| Pin | Definition   | Pin | Definition   | 2 10                                                                                                    |
| 1   | USB Power 5V | 2   | USB Power 5V | $\bigcirc \bigcirc \bigcirc \bigcirc \bigcirc \bigcirc \bigcirc \bigcirc \bigcirc \bigcirc \bigcirc \bigcirc \bigcirc \bigcirc \bigcirc \bigcirc \bigcirc \bigcirc \bigcirc $ |
| 3   | USB Dx-      | 4   | USB Dy-      | $\bigcirc \bigcirc \bigcirc \bigcirc \bigcirc \bigcirc$                                                                                                    |
| 5   | USB Dx+      | 6   | USB Dy+      | 1 9                                                                                                    |
| 7   | GND          | 8   | GND          |                                                                                                    |
| 9   | NC           | 10  | NC           |                                                                                                    |

## USB\_PWR1, USB\_PWR2, USB\_PWR3 (Jumper for Stand-by, 5V or VCC 5V selections)

| Pin  | Definition    |                                       |
|------|---------------|---------------------------------------|
| 1    | VCC 5V        | $\bigcirc \bigcirc \bigcirc \bigcirc$ |
| 2    | USB DC IN     | 4                                     |
| 3    | Stand-by 5V   | 1                                     |
| Defa | ult 1-2 short |                                       |

### F\_AUDIO (Front Audio Box-header)

| Pin | Definition       | Pin | Definition |      |
|-----|------------------|-----|------------|------|
| 1   | Amplifier Out_R+ | 2   | MIC_L      | 1 11 |
| 3   | Amplifier Out_R- | 4   | MIC_R      |      |
| 5   | GND              | 6   | Line In_R  |      |
| 7   | Amplifier Out_L+ | 8   | Line In_L  | 2 12 |
| 9   | Amplifier Out_L- | 10  | Line In_JD |      |
| 11  | GND              | 12  | MIC_JD     |      |

#### VGA2 (VGA Connector with Box-header)

| Pin | Definition | Pin | Definition | 1          | 9                                       |
|-----|------------|-----|------------|------------|-----------------------------------------|
| 1   | V-SYNC     | 2   | H-SYNC     | $\bigcirc$ | 000                                     |
| 3   | GND        | 4   | GND        | $\circ$    | $\bigcirc \bigcirc \bigcirc \bigcirc ]$ |
| 5   | RED        | 6   | GND        |            |                                         |
| 7   | GREEN      | 8   | DDC Clock  | 2          | 10                                      |
| 9   | BULE       | 10  | DDC Data   |            |                                         |

#### CLR\_COMS1 (Clear CMOS Pin-header)

| Pin  | Definition    |                                       |
|------|---------------|---------------------------------------|
| 1    | GND           | $\bigcirc \bigcirc \bigcirc \bigcirc$ |
| 2    | Battery 3V    | 1                                     |
| 3    | Battery 3V    | I                                     |
| Defa | ult 2-3 short |                                       |
|      |               |                                       |

#### SATAPW\_1, SATAPW\_2 (SATA HDD Power 5V & 12V)

| Pin | Definition | Г |   | 11 |
|-----|------------|---|---|----|
| 1   | +12V       |   |   | Ľ  |
| 2   | GND        |   | õ |    |
| 3   | GND        |   | õ | 4  |
| 4   | 5V         | - |   |    |

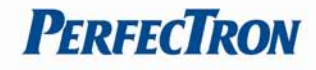

## LCDPWR\_CON (LCD Power ON/OFF)

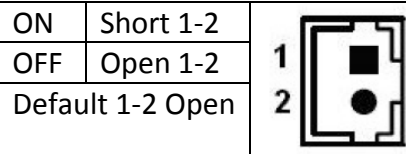

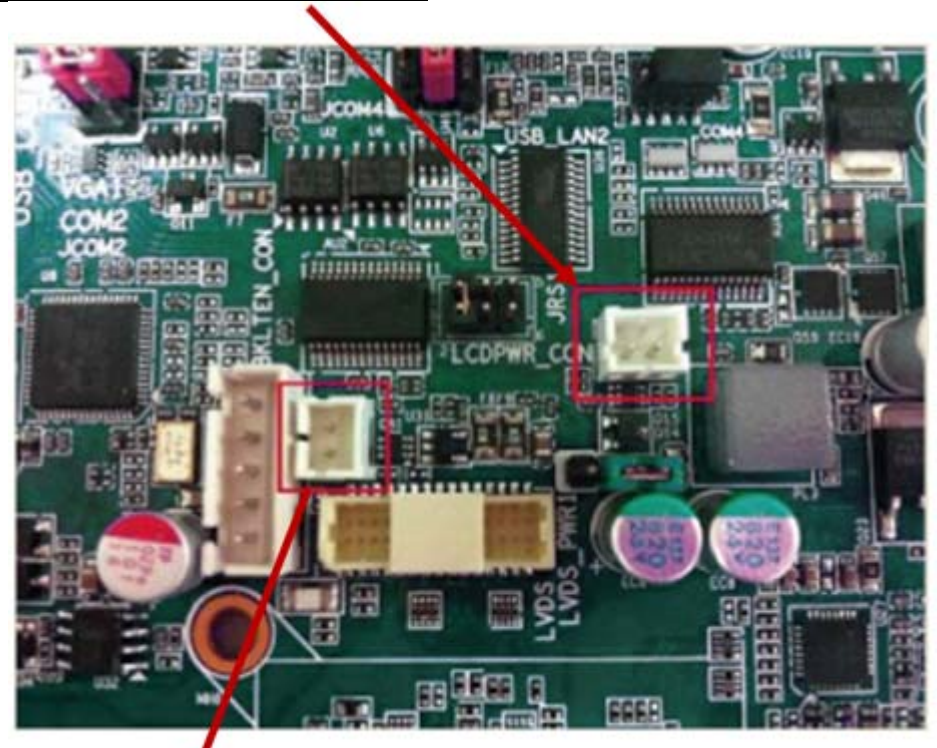

**BKLTEN\_CON (Back light Inverter Enable/Disable)** 

| Enable           | Short 1-2 |  |  |
|------------------|-----------|--|--|
| Disable          | Open 1-2  |  |  |
| Default 1-2 Open |           |  |  |

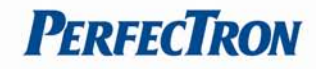

## 3.3 Onboard Connector Pin Assignment

#### Mini PCIE Socket

| Signal Name       | Pin | Pin | Signal Name |                      |
|-------------------|-----|-----|-------------|----------------------|
| PCIE_WAKE#        | 1   | 2   | *+3.3VSB    |                      |
| NC                | 3   | 4   | GND         |                      |
| NC                | 5   | 6   | +1.5V       |                      |
| NC                | 7   | 8   | UIM_PWR     |                      |
| GND               | 9   | 10  | UIM_DATA    |                      |
| CLK100_MPCIE1#/2# | 11  | 12  | UIM_CLK     |                      |
| CLK100_MPCIE1/2   | 13  | 14  | UIM_RESET   |                      |
| GND               | 15  | 16  | UIM_VPP     |                      |
| NC                | 17  | 18  | GND         | 2 52                 |
| NC                | 19  | 20  | MPCIE1/2_EN |                      |
| GND               | 21  | 22  | RST_PCIE#   | ם מסממססס בססמסססס 🗆 |
| PCIE_RX2-/3-      | 23  | 24  | +3.3VSB     | 1 51                 |
| PCIE_RX2+/3+      | 25  | 26  | GND         |                      |
| GND               | 27  | 28  | +1.5V       |                      |
| GND               | 29  | 30  | SB_SMB_CLK  |                      |
| PCIE_TX2-/3-      | 31  | 32  | SB_SMB_DAT  |                      |
| PCIE_TX2+/3+      | 33  | 34  | GND         |                      |
| GND               | 35  | 36  | USBN        |                      |
| GND               | 37  | 38  | USBP        |                      |
| +3.3VSB           | 39  | 40  | GND         |                      |
| +3.3VSB           | 41  | 42  | LED_WLAN#   |                      |
| GND               | 43  | 44  | LED_WLAN#   |                      |
| NC                | 45  | 46  | LED_WLAN#   |                      |
| NC                | 47  | 48  | +1.5v       |                      |
| NC                | 49  | 50  | GND         |                      |
| NC                | 51  | 52  | *+3.3VSB    |                      |

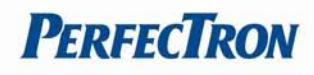

#### DDR3\_1 DDR3 Memory DIMM Slot

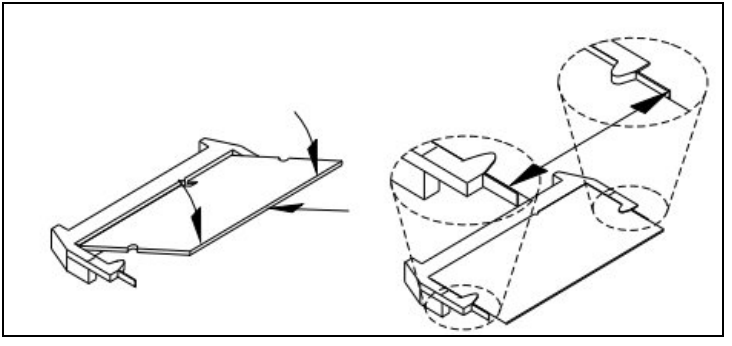

#### SATAI1, SATA2 connector (Serial ATA 2.0)

| Pin | Signal Name |     |
|-----|-------------|-----|
| 1   | GND         | 7 5 |
| 2   | TX+         |     |
| 3   | TX-         |     |
| 4   | GND         | 1   |
| 5   | RX-         |     |
| 6   | RX+         |     |
| 7   | GND         |     |

#### SATA3 connector (Serial ATA 2.0)

| Pin | Definition | Description                                  |                                                       |
|-----|------------|----------------------------------------------|-------------------------------------------------------|
| 1   | V33        | 3.3V Power                                   |                                                       |
| 2   | V33        | 3.3V Power                                   |                                                       |
| 3   | V33        | 3.3V Power, pre-charge, 2 <sup>nd</sup> Mate |                                                       |
| 4   | Ground     | 1 <sup>st</sup> Made                         | 7Pin SATA connector                                   |
| 5   | Ground     | 2 <sup>nd</sup> Made                         |                                                       |
| 6   | Ground     | 3 <sup>rd</sup> Made                         |                                                       |
| 7   | V5         | 5V Power, pre-charge, 2 <sup>nd</sup> mate   |                                                       |
| 8   | V5         | 5V Power                                     |                                                       |
| 9   | V5         | 5V Power                                     | ALAN DI MALER AND AND AND AND AND AND AND AND AND AND |
| 10  | Ground     | 2 <sup>nd</sup> Mate                         | 15 Pin SATA connector                                 |
| 11  | Reserved   | -                                            |                                                       |
| 12  | Ground     | 1 <sup>st</sup> Mate                         |                                                       |
| 13  | V12        | 12V Power, Pre-charge, 2 <sup>nd</sup> mate  |                                                       |
| 14  | V12        | 12V Power                                    |                                                       |
| 15  | V12        | 12V Power                                    |                                                       |
|     |            |                                              |                                                       |

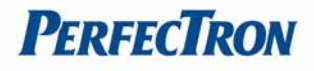

## Chapter 4 AMI BIOS UTILITY

This chapter describes how to use the BIOS setup program for PER13C. The BIOS screens provided in this chapter are for reference only and may change if the BIOS is updated in the future.

To check for the latest updates and revisions, visit the Perfectron Web site at www.perfectron.com

#### 4.1 About BIOS Setup

The BIOS (Basic Input and Output System) Setup program is a menu-driven utility for changing the system configuration to suit individual needs. A ROM-based configuration utility displays the system's configuration status and provides you with a tool to set system parameters.

These parameters are stored in non-volatile battery-backed-up CMOS RAM that saves information even when the power is turned off. When the system is turned on, the system is configured with the information found in CMOS.

The pull down menus allows you to configure items such as:

- Hard drives, diskette drives, and peripherals,
- Video display type and display options,
- Password protection from unauthorized use,
- Power management features.

The settings in the setup program affect how the computer performs. It is important to understand all the setup options and to make settings appropriate with the way you use the computer.

#### 4.2 Configuring the BIOS

This program should be executed under the following conditions:

- When changing the system configuration,
- When a configuration error is detected by the system and you are prompted to make changes to the setup program,
- When resetting the system clock,
- When redefining the communication ports to prevent any conflicts,
- When making changes to the power management configuration,
- When changing the password or making changes to other security setup,

Normally, CMOS setup is needed when the system hardware is not consistent with the information contained in the CMOS RAM, when the CMOS RAM has lost power or when the system features need to be changed.

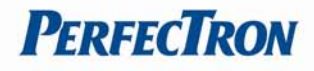

#### 4.3 Default Configuration

Most configuration settings are predefined according to the Load Optimal Defaults settings that are stored in the BIOS or are automatically detected and configured without requiring any actions. There are settings that you may need to change depending on your system configuration.

#### 4.4 Entering Setup

When the system is powered on, the BIOS will enter the Power-On Self Test (POST) routines. These routines perform various diagnostic checks; if an error is encountered, the error will be reported in one of two ways:

- If the error occurs before the display device is initialized, a series of beeps will be transmitted.
- If the error occurs after the display device is initialized, the screen will display the error message.

Powering on the computer and immediately pressing <Del> allows you to enter Setup. Another way to enter Setup is to power on the computer and waits for the following message during the POST:

TO ENTER SETUP BEFORE BOOT PRESS <CTRL-ALT-ESC> Press the <Del> key to enter Setup:

| Кеу                   | Function                                                |  |
|-----------------------|---------------------------------------------------------|--|
| Right and Left arrows | Moves the highlight left or right to select a menu.     |  |
| Up and Down arrows    | Moves the highlight up or down between submenus or      |  |
|                       | fields.                                                 |  |
| <esc></esc>           | Exits to the BIOS Setup Utility.                        |  |
| + (plus key)          | Scrolls forward through the values or options of the    |  |
|                       | highlighted field.                                      |  |
| - (minus key)         | Scrolls backward through the values or options of the   |  |
|                       | highlighted field.                                      |  |
| Tab                   | Selects a field.                                        |  |
| <f1></f1>             | Displays General Help.                                  |  |
| <f10></f10>           | Saves and exits the Setup program.                      |  |
| <enter></enter>       | Press <enter> to enter the highlighted submenu.</enter> |  |

#### Legends

#### Scroll Bar

When a scroll bar appears to the right of the setup screen, it indicates that there are more available fields not shown on the screen. Use the up and down arrow keys to scroll through all the available fields.

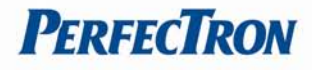

#### Submenu

When " $\blacktriangleright$ " appears on the left of a particular field, this indicates a submenu that contains additional options is available for that field. To display the submenu, move the highlight to that field and press <Enter>.

#### 4.5 BIOS Setup Utility

Once you enter the AMI BIOS Setup Utility, the Main Menu will appear on the screen. The Main Menu allows you to select from six setup functions and one exit choice. Use the arrow keys to select among the items and press <Enter> to accept or enter the submenu.

#### Main Menu

The Main menu is the first screen that you will see when you enter the BIOS Setup Utility.

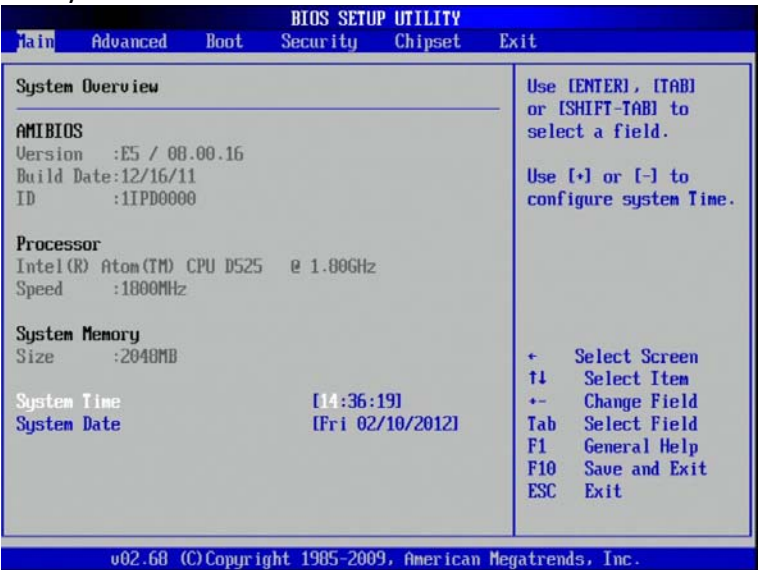

AMI BIOS: Displays the detected BIOS information.

Processor: Displays the detected processor information.

System Memory: Displays the detected system memory information.

**System Time:** The time format is <hour>, <minute>, <second>. The time is based on 24-hour military-time. For example, 1 p.m. is 13:00:00. Hour displays hours from 00 to 23. Minute displays minutes from 00 to 59. Second displays seconds from 00 to 59.

**System Date:** The date format is <day>, <month>, <date>, <year>. Day displays a day, from Sunday to Saturday. Month displays the month, from January to December. Date displays the date, from 1 to 31. Year displays the year, from 1999 to 2099.

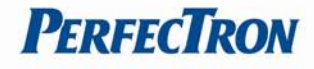

#### **Advanced Menu**

The Advanced Menu allows you to configure your system for basic operation. Some entries are defaults required by the system board, while others, if enabled, will improve the performance of your system or let you set some features according to your preference.

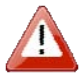

Setting incorrect field values may cause the system to malfunction.

| BIOS SETUP UTILITY<br>Main Munred Boot Security Chineset                                                                                                    | Fyit                                                                                                    |
|----------------------------------------------------------------------------------------------------|----------------------------------------------------------------------------------------------------|
| Advanced Settings                                                                                                    | Configure CPU.                                                                                                    |
| <ul> <li>WARNING: Setting wrong values in below sections may cause system to malfunction.</li> <li>CPU Configuration</li> <li>IDE Configuration</li> <li>Serial and Parallel Port Configuration</li> <li>Hardware Health Configuration</li> <li>ACPI Configuration</li> <li>USB Configuration</li> </ul> | <ul> <li>Select Screen</li> <li>Select Item</li> <li>Enter Go to Sub Screen</li> <li>General Help</li> <li>F10 Save and Exit</li> <li>ESC Exit</li> </ul> |

#### **CPU Configuration**

You can use this screen to select options for the CPU Configuration Settings.

| CPU Configuration<br>Manufacturer:Intel<br>Intel(R) Atom(TM) CPU D525 @ 1.80GHz<br>Frequency :1.80GHz<br>FSB Speed :800MHz<br>Cache L1 :48 KB<br>Cache L2 :1024 KB<br>Ratio Actual Value:9 | Disabled for WindowsXP                                                                                                    |
|----------------------------------------------------------------------------------------------------|----------------------------------------------------------------------------------------------------|
| Max CPUID Value Linit Disabled<br>Execute-Disable Bit Capability [Enabled]<br>Hyper Threading Technology [Enabled]                                                                         | <ul> <li>Select Screen</li> <li>Select Item</li> <li>Change Option</li> <li>F1 General Help</li> <li>F10 Save and Exit</li> <li>ESC Exit</li> </ul> |

#### **CPU Configuration**

Displays the detected CPU information.

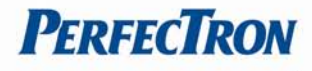

#### **Max CPUID Value Limit**

This item allows you to limit CPUID maximum value. It is recommended to keep this feature disabled if you are running p4 HT on an OS capable of running it.

#### **Execute-Disable Bit Capability**

Execute Disable Bit (EDB) is an Intel hardware-based security feature that can help reduce system exposure to viruses and malicious code. EDB allows the processor to classify areas in memory where application code can or cannot execute. When a malicious worm attempts to insert code in the buffer, the processor disables code execution, preventing damage and worm propagation. To use EDB you must have a PC or server with a processor with EDB capability and a supporting operating system. EDB-enabled processors by Intel are indicated by a "J" after the CPU model number. Execute Disable Bit is abbreviated as EDB (by Intel) or XDB. The default setting is [Enabled].

#### Hyper-Threading Technology

Intel<sup>®</sup> Hyper-Threading Technology (Intel<sup>®</sup> HT Technology) is available on laptop, desktop, server, and workstation systems. Look for systems with the Intel<sup>®</sup> HT Technology logo, which your system vendor has verified utilizing Intel<sup>®</sup> HT Technology.

Intel<sup>®</sup> HT Technology requires a computer system with:

- A processor that supports Intel<sup>®</sup> HT Technology
- Intel<sup>®</sup> HT Technology enabled chipset
- Intel<sup>®</sup> HT Technology enabled system BIOS
- Intel<sup>®</sup> HT Technology enabled/optimized operating system

Performance will vary depending on the specific hardware and software you use. See your system manufacturer for details on specific system configurations and performance. The default setting is [Enabled].

#### **IDE Configuration**

This section is used to configure the IDE drives.

| IDE Configuration                                                                                                    |                                                                                                    | Options                                                                                                    |
|----------------------------------------------------------------------------------------------------|----------------------------------------------------------------------------------------------------|----------------------------------------------------------------------------------------------------|
| ATA/IDE Configuration<br>Configure SATA as<br>> SATA 1<br>> SATA 2<br>> SATA 3<br>Hard Disk Write Protect<br>IDE Detect Time Out (Sec) | (Enhanced)<br>(IDE)<br>: [Not Detected]<br>: [Not Detected]<br>: [Not Detected]<br>[Disabled]<br>[35] | —<br>Disabled<br>Compatible<br>Enhanced                                                                                                    |
|                                                                                                    |                                                                                                    | <ul> <li>Select Screen</li> <li>Select Item</li> <li>Change Option</li> <li>General Help</li> <li>Save and Exit</li> <li>ESC Exit</li> </ul> |

#### **ATA/IDE Configuration**

There is a setting in BIOS called "ATA/IDE Configuration", which has three options -Disabled, Compatible and Enhanced. If you choose "Enhanced", you also get a choice for "Enhanced mode support on" and then three choices: S-ATA, P-ATA and S-ATA+P-ATA.

#### **Configure SATA As**

SATA hard drives can run in three different modes: IDE, RAID or AHCI. IDE is the old interface standard for hard disks and optical drives is compatible with a variety of platforms, including Windows XP, Windows Vista and Windows 7. AHCI includes features not accessible from IDE mode but is compatible with only Windows Vista and Windows 7. RAID mode allows a user to configure multiple disks for advanced performance or backup security

#### SATA 1/SATA 2/SATA 3

This BIOS setting could help you and double check what kind of SATA devices was installed on PER13C.

#### Hard disk Write Protect

Enabling write protection on the hard drive will not allow any more writing to be performed. Navigate through the BIOS and find the write protect option. A write-protected disk will not allow a user to create, modify or delete files on the drive.

#### **IDE-Detected Time-out (Sec)**

BIOS feature comes in. It allows you to force the BIOS to delay the initialization of IDE devices for up to 35 seconds

#### Serial and Parallel Port Configuration

You can use this screen to select options for the Serial and Parallel Port Configuration Settings.

| Advanced                                    | BIOS SETUP UTILITY     |                                                                                                    |
|---------------------------------------------|------------------------|----------------------------------------------------------------------------------------------------|
| Serial Port1 Address                        | [3F8/1RQ4]             | Options                                                                                                    |
| Serial Port2 Address                        | [2F8/IRQ3]             | Disabled<br>3F8/TR04                                                                                                    |
| Serial Port3 Address                        | [3E8/IRQ10]            | 2F8/IRQ3<br>3F8/TR010                                                                                                    |
| Serial Port4 Address                        | [2E8/1RQ5]             | 2E8/IRQ5<br>3E0/IRQ6                                                                                                    |
| Serial Port5 Address                        | E3E0/IRQ6J             | 2E0/IRQ11                                                                                                    |
| Serial Port6 Address                        | [2E0/IRQ11]            |                                                                                                    |
| Parallel Port Address<br>Parallel Port Mode | 1378/1RQ71<br>[Norma1] | <ul> <li>Select Screen</li> <li>Select Item</li> <li>Change Option</li> <li>F1 General Help</li> <li>F10 Save and Exit</li> <li>ESC Exit</li> </ul> |
| v02.68 (C) Copyri                           | ght 1985-2009, America | in Megatrends, Inc.                                                                                                    |

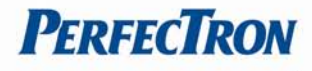

The default values are:

Serial Port1 Address: 3F8/IRQ4 Serial Port2 Address: 2F8/IRQ3 Serial Port3 Address: 3E8/IRQ10 Serial Port4 Address: 2E8/IRQ5 Serial Port5 Address: 3E0/IRQ6 Serial Port6 Address: 2E0/IRQ11

#### Parallel Port Address and Port mode

The Parallel Port is the most commonly used port for interfacing home made projects. This port will allow the input of up to 9 bits or the output of 12 bits at any one given time, thus requiring minimal external circuitry to implement many simpler tasks. The port is composed of 4 control lines, 5 status lines and 8 data lines. It's found commonly on the back of your PC as a D-Type 25 Pin female connector. There may also be a D-Type 25 pin male connector. This will be a serial RS-232 port and thus, is a totally incompatible port.

For more information on Serial RS-232 Ports See http://www.beyondlogic.org/serial/serial.htm

Newer Parallel Port are standardized under the IEEE 1284 standard first released in 1994. This standard defines 5 modes of operation which are as follows:

- 1: Compatibility Mode.
- 2. Nibble Mode. (Protocol not Described in this Document)
- 3. Byte Mode. (Protocol not Described in this Document)
- 4. EPP Mode (Enhanced Parallel Port).
- 5. ECP Mode (Extended Capabilities Mode).

#### **Hardware Health Configuration**

The Hardware Health Configuration setting displays the system hardware details such as CPU Warning Temperature, CPU Temperature, System Temperature, CPU FAN speed, VCORE, +3.3V, +5V and +12V

| Advanced                                                                                                    | BIOS SETUP UTILITY                                                                               |                                   |
|----------------------------------------------------------------------------------------------------|--------------------------------------------------------------------------------------------------|-----------------------------------|
| Hardware Health Configurat                                                                                                    | tion                                                                                             | Options                           |
| CPU FAN Stop Warning<br>System FAN Stop Warning<br>H/W Health Function<br>CPU FAN Mode Setting<br>CPU FAN full speed temp.<br>System FAN Mode Setting<br>System FAN full speed tem | [Disabled]<br>[Disabled]<br>[Enabled]<br>[Automatic mode]<br>[60]<br>[Automatic mode]<br>p. [50] | -<br>Enable<br>Disabled           |
| System Temperature<br>CPU Temperature                                                                                                    | :39°C/102°F<br>:34°C/93°F                                                                        | -                                 |
| CPU FAN Speed                                                                                                    | :0 RPM                                                                                           | + Select Screen<br>14 Select Item |
| System FAN Speed                                                                                                    | :0 RPM                                                                                           | +- Change Option                  |
| +120                                                                                                    | :11.980 U                                                                                        | F10 Save and Exit                 |
|                                                                                                    | E ALE U                                                                                          | POC Putt                          |
| SUDDM                                                                                                    | :5.015 0                                                                                         | LOU LXIL                          |
| 5UDDM<br>3UDDM                                                                                                    | :5.015 V<br>:3.326 V                                                                             | LOC EXIT                          |

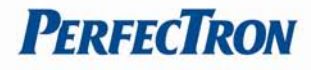

#### **CPU FAN/System FAN Stop Warning**

You can "Enable" or "Disable" the CPU fan warning on startup from within your computer's BIOS (Basic Input/Output System) settings.You can setup the computer to give you a warning if your CPU fan is not working, or not working properly, before it fully starts up. This means that you can avoid starting up your computer and letting the CPU overheat and get damaged.

The CPU fan warning may also display if you are using a nonstandard CPU fan, which can cause your computer to detect the settings as abnormal or not detected them at all. If you find that this is the case, you may wish to disable the CPU fan warning

#### **H/W Health Function**

Select Hardware Health Configure from the CMOS Setup Utility menu and press Enter to display the settings. This will enable or disable Hardware Health Monitoring

#### **CPU FAN/System FAN Mode Setting**

This function allows change of the fan mode configuration

#### CPU FAN/System FAN Full Speed temp.

The fan speed control program recommended here is well-engineered and should work with 95% of fans on 95% of systems, if not better. The great benefit is that fan speeds are automatically varied according to temperature.

#### **ACPI Configuration**

This section is used to configure the ACPI function.

| CPI Settings | Select the ACPI |                                                                                                    |
|--------------|-----------------|----------------------------------------------------------------------------------------------------|
| kuspend mode | ES1 (POS) 1     | System Suspend.                                                                                                    |
|              |                 | <ul> <li>Select Screen</li> <li>Select Item</li> <li>Change Option</li> <li>F1 General Help</li> <li>F10 Save and Exit</li> <li>ESC Exit</li> </ul> |

#### **Suspend Mode**

This field is used to select the type of Suspend mode. S1 (POS) Enables the Power On Suspend function.

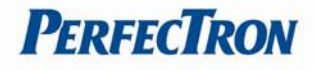

#### **USB Configuration**

This section is used to configure USB devices.

| USB Configuration                                                                                                    | Enables support for<br>legacy USB. AUTO<br>option disables<br>legacy support if<br>no USB devices are                                               |  |
|----------------------------------------------------------------------------------------------------|----------------------------------------------------------------------------------------------------|--|
| Module Version - 2.24.5-14.4<br>USB Devices Enabled :                                                                                           |                                                                                                    |  |
| 1 Keyboard, 1 Drive                                                                                                    | connected.                                                                                                    |  |
| Legacy USB Support IEnabled<br>USB Keyboard Legacy Support IEnabled<br>USB Mouse Legacy Support IEnabled<br>USB Storage Device Support IEnabled |                                                                                                    |  |
| ▶ USB Mass Storage Device Configuration                                                                                                    | <ul> <li>Select Screen</li> <li>Select Item</li> <li>Change Option</li> <li>F1 General Help</li> <li>F10 Save and Exit</li> <li>ESC Exit</li> </ul> |  |

USB Configuration: Displays the detected USB devices.

#### Legacy USB Support

| Enable  | Enables Legacy USB.                                            |
|---------|----------------------------------------------------------------|
| Auto    | Disables support for Legacy when no USB devices are connected. |
| Disable | Keeps USB devices available only for EFI applications.         |

#### **USB Mass Stogare Device Configuration**

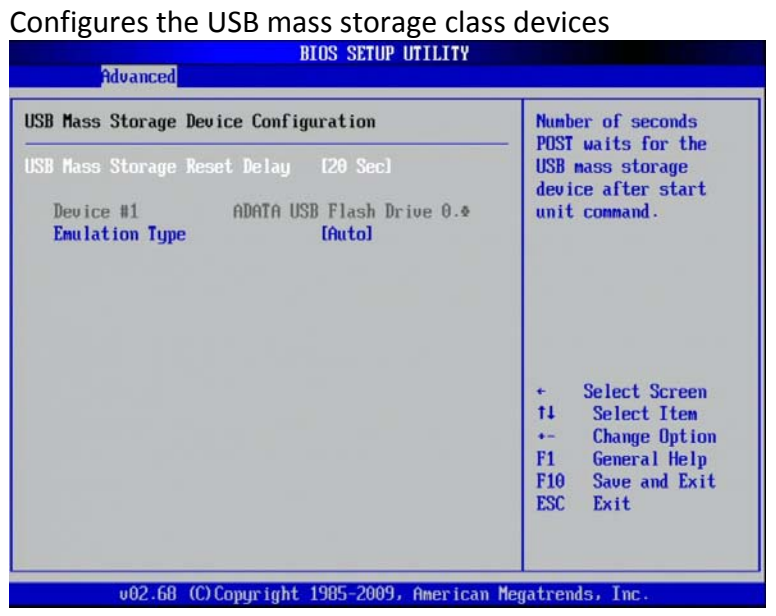

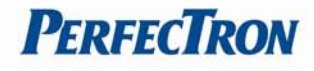

#### **Boot Menu**

Select the Boot tab from the setup screen to enter the Boot Setup screen. You can display a Boot Setup option by highlighting it using the <Arrow> keys. All Boot BIOS Setup options

|                                                      |                                           |                  | BIOS SETU    | IP UTILITY  |                                                                            |
|------------------------------------------------------|-------------------------------------------|------------------|--------------|-------------|----------------------------------------------------------------------------|
| Main                                                 | Advanced                                  | Boot             | Security     | Chipset     | Exit                                                                       |
| Boot S                                               | ettings                                   |                  |              |             | Configure Settings<br>during System Boot.                                  |
| <ul> <li>Boot</li> <li>Boot</li> <li>Hard</li> </ul> | Settings Co<br>Device Prio<br>Disk Drives | nfigurat<br>rity |              |             | + Select Screen<br>14 Select Item                                          |
|                                                      |                                           |                  |              |             | Enter Go to Sub Screen<br>F1 General Help<br>F10 Save and Exit<br>ESC Exit |
|                                                      | v02.68 (                                  | C) Copyr i       | ght 1985-200 | 9, American | Megatrends, Inc.                                                           |

#### **Boot Settings Configuration**

This section is used to configure settings during system boot.

| Boot Settings Configuration                                                          |                                             | Allows BIOS to skip                                                      |  |
|--------------------------------------------------------------------------------------|---------------------------------------------|--------------------------------------------------------------------------|--|
| Quick Boot<br>Bootup Num-Lock<br>Wait For 'F1' If Error<br>Hit 'DEL' Message Display | IEnabled]<br>IOn]<br>IEnabled]<br>IEnabled] | booting. This will<br>decrease the time<br>needed to boot the<br>system. |  |
|                                                                                      |                                             | + Select Screen                                                          |  |

**Quick Boot:** This allows BIOS to skip certain tests while booting. This will decrease the time needed to boot the system. The default setting is [Enabled].

**Bootup Num-Lock:** This setting, when enabled, automatically turns on your NumLock key when the system is booted. Most systems default this to enabled.

**Wait For 'F1' If Error:** If this option is disabled, your computer will continue to boot, even if an error is found; otherwise, you'll have to press F1 before the system will boot. Such errors include a missing keyboard, a missing video adapter, and an unexpected quantity of installed memory. The default setting is [Enabled].

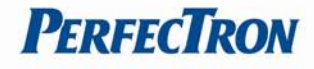

**Hit 'DEL' Message Display:** This BIOS feature allows you to control the display of the Hit "DEL" to enter Setup message during memory initialization. When enabled, the Hit "DEL" to enter setup message will appear during memory initialization. The default setting is [Enabled].

#### **Boot Device Priority**

| Boot Device Priority                                                     | Specifies the boot                                                |                                                                                                    |  |
|--------------------------------------------------------------------------|-------------------------------------------------------------------|----------------------------------------------------------------------------------------------------|--|
| 1st Boot Device<br>2nd Boot Device<br>3rd Boot Device<br>4th Boot Device | [Removable Dev.]<br>[CD/DVD]<br>[USB:ADATA USB Flas]<br>[Network] | available devices.<br>A device enclosed in<br>parenthesis has been<br>disabled in the<br>corresponding type<br>menu.                                       |  |
|                                                                          |                                                                   | <ul> <li>← Select Screen</li> <li>↑↓ Select Item</li> <li>← Change Option</li> <li>F1 General Help</li> <li>F10 Save and Exit</li> <li>ESC Exit</li> </ul> |  |

Change this boot order. Plug the flash drive in, boot the computer and enter the BIOS setup utility. Normally, this means holding down the DEL or F2 key just as the computer powers up and begins the boot process. If you read the initial startup screen on your PC carefully, it will tell you exactly what you must do to access and alter your BIOS settings. For the second variant, use the "Boot" menu to select the USB flash drive. It will show up under one of the following headings: "Hard Disk Drive", "Removable Device" or "Removable Storage Device". Next, select the USB flash drive as "1st Drive" in the first position, then hit the Esc key. That device should appear in the menu named "Boot Device Priority" which might also show up as "Boot Sequence". Inside that menu, designate the USB flash drive as the "1st Boot Device", hit the Esc key and save all changes in the "Exit" menu by selecting "Exit and Save Changes".

#### **Hard Disk Drives**

| Hard Disk Drives | Specifies the boot   |                                                                                                    |
|------------------|----------------------|----------------------------------------------------------------------------------------------------|
| 1st Drive        | UUSB:ADATA USB Flas] | available devices.                                                                                                    |
|                  |                      | <ul> <li>Select Screen</li> <li>Select Item</li> <li>Change Option</li> <li>General Help</li> <li>Save and Exit</li> <li>ESC Exit</li> </ul> |

#### **Security Menu**

Select Security Setup from the Setup main BIOS setup menu. All Security Setup options such as password protection and virus protection are described in this section.

|                                                                              |                                  | BIOS SETU              | P UTILITY             |                                                                                                    |
|------------------------------------------------------------------------------|----------------------------------|------------------------|-----------------------|----------------------------------------------------------------------------------------------------|
| Main Advanced                                                                | Boot                             | Secur i ty             | Chipset               | Exit                                                                                                  |
| Security Settings                                                            |                                  |                        |                       | Install or Change the                                                                                 |
| Supervisor Passud<br>User Password<br>Change Supervisor<br>Change User Passw | ord :Not ]<br>:Not ]<br>Password | Installed<br>Installed |                       | — password.                                                                                           |
|                                                                              |                                  |                        |                       | + Select Screen<br>†4 Select Item<br>Enter Change<br>F1 General Help<br>F10 Save and Exit<br>ESC Exit |
| v02.68                                                                       | (C) Copyr                        | ight 1985-200          | 19, Ameri <u>ca</u> n | Megatrends, Inc.                                                                                      |

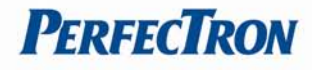

**Change Supervisor Password:** This item indicates whether a supervisor password has been set. If the password has been installed, Installed displays. If not, Not Installed displays.

| Main                                                                                             | Advanced      | Boot                  | BIOS SETU<br>Security | P UTILITY<br>Chipset | Exit                          |
|--------------------------------------------------------------------------------------------------|---------------|-----------------------|-----------------------|----------------------|-------------------------------|
| Secur i                                                                                          | ity Settings  | Install or Change the |                       |                      |                               |
| Supervisor Password :Not Installed<br>User Password :Not Installed<br>Change Supervisor Password |               |                       |                       |                      | - passwora.                   |
| Change                                                                                           | e User Passwo | ra                    |                       |                      |                               |
|                                                                                                  |               | I                     | Enter New Pas         | sword                |                               |
|                                                                                                  |               |                       |                       |                      | + Select Screen               |
|                                                                                                  |               |                       |                       |                      | Enter Change                  |
|                                                                                                  |               |                       |                       |                      | F10 Save and Exit<br>ESC Exit |
|                                                                                                  |               |                       |                       |                      |                               |
|                                                                                                  | v02.68 (      | C) Copyr i            | ight 1985-200         | 9, American          | Megatrends, Inc.              |

**Change User Password:** This item indicates whether a user password has been set. If the password has been installed, Installed displays. If not, Not Installed displays.

| Main                                                                                             | Advanced    | Boot       | BIOS SETU     | P UTILITY<br>Chinset | Exit                                                                                                  |
|--------------------------------------------------------------------------------------------------|-------------|------------|---------------|----------------------|----------------------------------------------------------------------------------------------------|
| Secur i                                                                                          | ty Settings |            | Jugar         | on poor              | Install or Change the                                                                                 |
| Supervisor Password :Not Installed<br>User Password :Not Installed<br>Change Supervisor Password |             |            |               |                      | — password.                                                                                           |
| Change                                                                                           | User Passwo | rd<br>I    | Inter New Pas | sword                | -                                                                                                    |
|                                                                                                  |             |            |               |                      | + Select Screen<br>14 Select Item<br>Enter Change<br>F1 General Help<br>F10 Save and Exit<br>ESC Exit |
|                                                                                                  | u02.68 (    | C) Conur i | aht 1985-200  | 9, Americar          | Megatrends, Inc.                                                                                      |

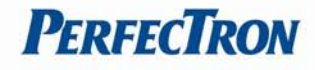

#### **Chipset Menu**

This section is used to configure the system based on the specific features of the chipset.

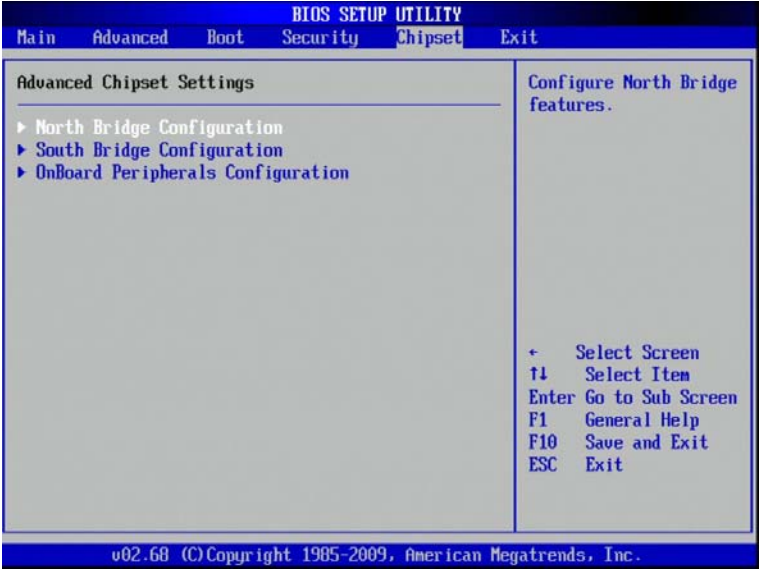

Note: The North Bridge Configuration setup screen varies depending on the supported North Bridge chipset.

#### North Bridge Chipset Configuration

This section is used to configure the north bridge features

| North Bridge Chipset Config<br>DUNT Hode Select<br>DUMT/FIXED Memory<br>Boot Display Device<br>Flat Panel Type | puration<br>EDUNT Hodel<br>[256MB]<br>[CRT + LVDS]<br>[1024 x 768 (18bit)] | Options<br>Fixed Mode<br>DVMT Mode                                                                                                    |
|----------------------------------------------------------------------------------------------------|----------------------------------------------------------------------------|----------------------------------------------------------------------------------------------------|
|                                                                                                    |                                                                            | <ul> <li>Select Screen</li> <li>Select Item</li> <li>Change Option</li> <li>F1 General Help</li> <li>F10 Save and Exit</li> <li>ESC Exit</li> </ul> |

#### **DVMT Mode Select**

It is recommended that you set this BIOS feature to DVMT Mode for maximum performance. Setting it to DVMT Mode ensures that system memory is dynamically

#### **DVMT/Fixed Memory**

This is where the DVMT/FIXED Memory BIOS feature comes in. It allows you this setting works well in systems with lots of memory (768MB or more)

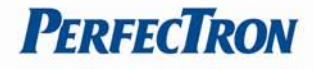

#### **Boot Display Device**

PER13C supports VGA+LVDS

#### **Flat Panel Type**

You could setup the Flat Panel Type on this BIOS setting. This setting allows you to setup the resolution for onboard 18-bit LVDS connector

#### South Bridge Chipset Configuration

This section is used to configure the south bridge features.

| BIOS SETUP UTILITY<br>Chipset                                                                |                                                                                                    |  |  |  |  |
|----------------------------------------------------------------------------------------------|----------------------------------------------------------------------------------------------------|--|--|--|--|
| South Bridge Chipset Configuration<br>USB Controller [Enabled]<br>Audio Controller [Enabled] | Options<br>Disabled<br>Enabled                                                                                                    |  |  |  |  |
|                                                                                              | <ul> <li>← Select Screen</li> <li>↑↓ Select Item</li> <li>← Change Option</li> <li>F1 General Help</li> <li>F10 Save and Exit</li> <li>ESC Exit</li> </ul> |  |  |  |  |

**USB Controller:** this field is used to enable or disable the Enhanced Host Controller Interface.

Audio Controller: Enables or disables the onboard audio

#### Onboard LAN1/LAN2 Control

PER13C supports Dual LAN port onboard. You could Disabled/Enabled the onboard LAN port from this BIOS setting.

| ontroct                                                                                                    |                                                                                                    |
|----------------------------------------------------------------------------------------------------|----------------------------------------------------------------------------------------------------|
| Onboard LAN1 MAC Address: 50-E5-49-6F-BD-61         Onboard LAN2 MAC Address: 50-E5-49-6F-BD-62         Onboard LAN2 MAC Address: 50-E5-49-6F-BD-62         Onboard LAN2 MAC Address: 50-E5-49-6F-BD-62         Onboard LAN2 Control       Enabled1         Onboard LAN2 Control       Enabled1         Onboard LAN Control       Disabled1         Wake On LAN       By OS1         Restore on AC Power Loss       IPower OfF1         Watchdog Timer Unit       Minute1         Watchdog Timer       IO80001         Cover Removal Sensor       Disable1         Resume On Ring       Enabled1         Resume On RIC Alarm       IDisabled1 | Options           Disabled           Enabled           +           Select Screen           14           Select Item           +           Change Option           F1           General Help           F10         Save and Exit           ESC         Exit |

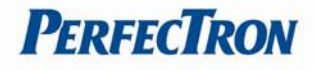

#### **Restore on AC Power Loss**

Restore the computer to power up when power is lost. You can set this by entering the computers BIOS setup and configure this setting in the Power Management Settings menu.

| Inboard LAN1 MAC Address:<br>Inboard LAN2 MAC Address: | 50-E5-49-6F-C4-82<br>50-E5-49-6F-C4-81 | Options           |
|--------------------------------------------------------|----------------------------------------|-------------------|
| Onhand ION1 Control                                    | (Frabled)                              | Power Off         |
| Onboard LAN2 Control                                   | [Enabled]                              | Last State        |
| Onboard LAN ROM Control<br>Wake On LAN                 | [Disabled]<br>[Bu_OS]                  |                   |
| Restore on AC Power Loss                               | (Power Off)                            |                   |
| Watchdog Timer Unit                                    | [Minute]                               |                   |
| Watchdog Limer<br>Couer Remoual Sensor                 | Disablel                               |                   |
| Resume On Ring                                         | [Enabled]                              | - meessed         |
|                                                        |                                        | + Select Screen   |
| Resume On RTC Alarm                                    | [Disabled]                             | 14 Select Item    |
|                                                        |                                        | +- Change Uption  |
|                                                        |                                        | FIA Saue and Exit |
|                                                        |                                        | ESC Exit          |

#### **Exit Setting**

Select the Exit tab from the setup screen to enter the Exit BIOS Setup screen.

|        |              |                                            | BIUS SETU     | P UTILITY    |                                                                                                    |
|--------|--------------|--------------------------------------------|---------------|--------------|----------------------------------------------------------------------------------------------------|
| Main   | Advanced     | Boot                                       | Security      | Chipset      | Exit                                                                                                    |
| Exit O | ptions       |                                            |               |              | Exit system setup                                                                                                    |
| Save C | hanges and E | xit                                        |               |              | changes.                                                                                                    |
| Discar | d Changes an | d Exit                                     |               |              |                                                                                                    |
| Discar | d Changes    | F10 key can be used<br>for this operation. |               |              |                                                                                                    |
| Load 0 | ptimal Defau | lts                                        |               |              |                                                                                                    |
|        | .02 69 (     |                                            |               | 9. Auguitase | <ul> <li>Select Screen</li> <li>Select Item</li> <li>Enter Go to Sub Screen</li> <li>F1 General Help</li> <li>F10 Save and Exit</li> <li>ESC Exit</li> </ul> |
|        | v02.68 (     | C) Copyr i                                 | ight 1985-200 | 9, American  | Megatrends, Inc.                                                                                                    |

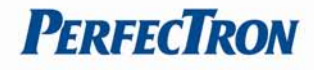

**Save Changes and Exit:** This option allows you to determine whether or not to accept the modifications and save all changes into the CMOS memory before exit.

|                                                                       |                       | BIOS SETU     | P UTILITY             |                                                                                                    |
|-----------------------------------------------------------------------|-----------------------|---------------|-----------------------|----------------------------------------------------------------------------------------------------|
| Main Advance                                                          | ed Boot               | Security      | Chipset               | Exit                                                                                                    |
| Exit Options<br>Save Changes an<br>Discard Changes<br>Discard Changes | nd Exit<br>s and Exit |               |                       | <ul> <li>Exit system setup<br/>after saving the<br/>changes.</li> <li>F10 key can be used<br/>for this operation.</li> </ul> |
| Load Optimal D                                                        | Save con              | figuration ch | anges and e<br>[Cance | xit setup?                                                                                                    |
|                                                                       |                       |               |                       | Fit Screen<br>Fit Select Item<br>Enter Go to Sub Screen<br>Fit General Help<br>Fit Save and Exit<br>ESC Exit                 |
| v02.6                                                                 | 68 (C) Copyr          | ight 1985-200 | 9, American           | Megatrends, Inc.                                                                                                    |

**Discard Changes and Exit:** This option allows you to exit the Setup utility without saving the changes you have made in this session.

| M- 2    | A1           | D             | BIUS SETU    | PUTILITY                | TO MORE                                                                                                    |
|---------|--------------|---------------|--------------|-------------------------|----------------------------------------------------------------------------------------------------|
| nain    | Havanced     | Boot          | Security     | Chipset                 | LXIT                                                                                                    |
| Exit Op | otions       |               |              |                         | Exit system setup                                                                                          |
| Save Ch | anges and E  | xit<br>d Exit |              |                         | changes.                                                                                                   |
| Discard | l Changes    |               |              |                         | ESC key can be used<br>for this operation.                                                                 |
| Load Op | rtinal Defau | Disc          | ard changes  | and exit se<br>[Cance1] | Select Screen<br>Select Item<br>Enter Go to Sub Screen<br>F1 General Help<br>F10 Save and Exit<br>ESC Exit |
|         | v02.68 (     | C) Copyr i    | ght 1985-200 | 9, American             | Megatrends, Inc.                                                                                           |

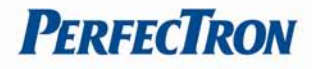

**Discard Changes:** This option allows you to discard all the changes that you have made in this session.

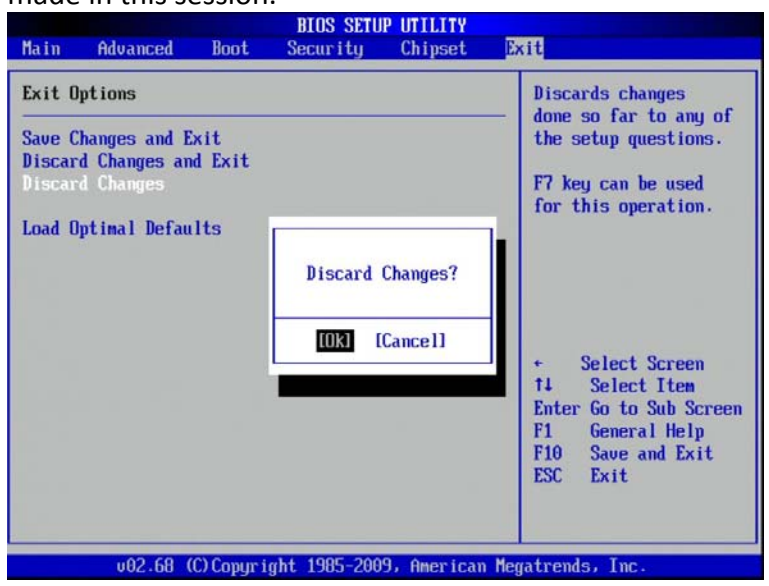

**Load Optimal Defaults:** This option allows you to load the default values to your system configuration. These default settings are optimal and enable all high performance features.

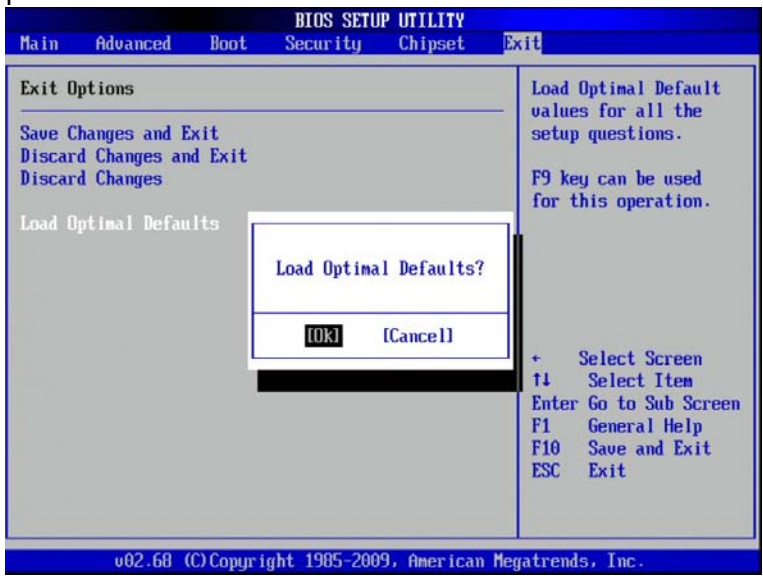

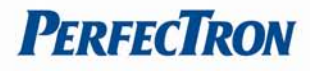

## Appendix

#### Troubleshooting

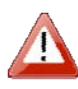

Please note that the following troubleshooting guide is designed for people with strong computer hardware knowledge such as System Administrators and Engineers.

#### Display Shows "No Signal" Before Loading into Windows OS

- A) Check if the VGA cable is getting loose while loading the system.
- B) If the monitor is not connected to the VGA port before power on the system, the Windows OS may automatically choose LVDS to be the primary display. As a result, the monitor (VGA-connected device) will then be defined as the 2nd display and "No Signal" will show on the screen. To switch the monitor back to the primary display, please connect a keyboard to the system and press Ctrl + Alt + F1 simultaneously.

#### **Cannot Detect HDD**

- A) SATA cable is not connected properly to main board or it could be defective.
- B) HDD power cable is not connected properly to the main board or it could be defective.
- C) Check CMOS setup, set SATA HDD to Auto Detect.
- D) On-board IDE port could be defective.

#### PS/2 Keyboard Is Not Functioning Normally

- A) Make sure the keyboard is properly connected to the PS/2 keyboard port before the system is powered up. If the keyboard is connected after Windows2000 has been booted, the keyboard will not work.
- B) Check that the LED on the keyboard goes on then off after power on. If yes, the keyboard is getting power correctly.
- C) The main board or I/O board could be defective.

#### LAN Is Not Functioning Properly

- A) Check if the LAN driver is installed properly.
- B) Check if there are any IRQ conflicts.
- C) Check if the RJ45 cable is properly connected.
- D) The on-board LAN chip could be defective.

#### **COM Ports Are Not Functioning Properly**

- A) Check if the I/O ports are enabled in the CMOS setup.
- B) Check if there are any IRQ conflicts.
- C) The main board or I/O board could be defective.

#### **Cash Drawer Port Is Not Functioning Properly**

- A) Make sure the pin assignment matches between the cash drawer and the RJ11 cash drawer port.
- B) The main board or I/O board could be defective.

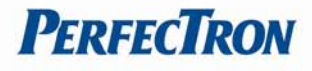

#### USB Device Is Not Functioning Properly

- A) Ensure that the USB controller is "enabled" in the CMOS setup.
- B) Ensure that the USB Legacy is "enabled" in the CMOS setup. (Windows 2000 
   Window XP Professional)
- C) Ensure that the USB Legacy is "Disabled" in the CMOS setup. (Embedded OS: Windows XP Embedded, Window CE. NET, Linux RedHat 9)